## University of Houston Z Clear Lake

University Computing & Telecommunications

### Adobe Acrobat DC - How to Log In with an Enterprise ID

1. Double click on Adobe Acrobat DC icon

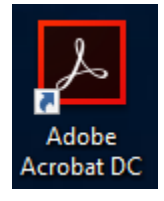

2. Click Sign In Now

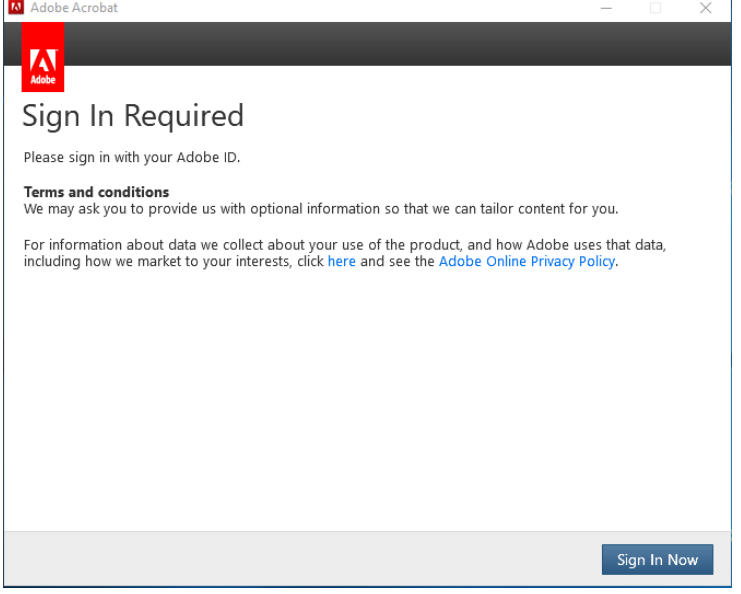

3. Type in your email address in the top box and then click Sign In

| 🚺 Adobe Acrobat |                                                                              |   | - | × |
|-----------------|------------------------------------------------------------------------------|---|---|---|
|                 |                                                                              |   |   |   |
|                 | Adobe ID                                                                     |   |   |   |
|                 | Sign in                                                                      |   |   |   |
|                 | ferrellj@uhcl.edu                                                            | ] |   |   |
|                 | Password                                                                     |   |   |   |
|                 | Sign In Forgot password                                                      | ? |   |   |
|                 | Not a member yet? Get an Adobe ID                                            |   |   |   |
|                 | Want to use your company or school account?<br>Sign in with an Enterprise ID |   |   |   |
|                 | Cancel                                                                       |   |   |   |
|                 |                                                                              |   |   |   |
|                 |                                                                              |   |   |   |
|                 |                                                                              |   |   |   |
|                 |                                                                              |   |   |   |
|                 |                                                                              |   |   |   |

### University of Houston Z Clear Lake

University Computing & Telecommunications

4. Choose an account for: click Enterprise ID (Company or school account)

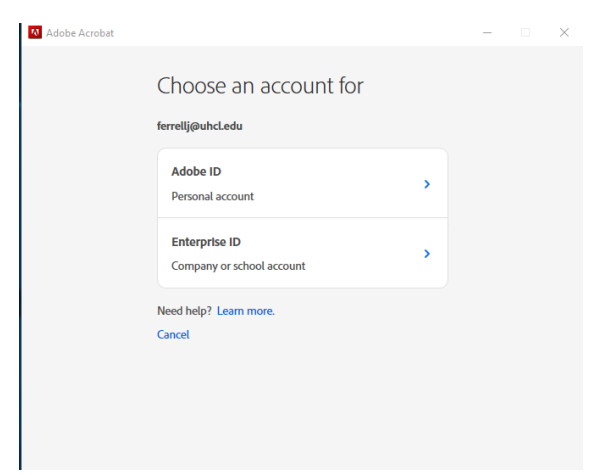

**5.** Type in the username and password you use to log onto your computer or webmail (email) and then click Sign In

| 🔯 Enterprise ID Sign in 🦳                                                                                                    |         | ×     |
|----------------------------------------------------------------------------------------------------|---------|-------|
| UHCL                                                                                                    |         |       |
| University of Houston 롣 Clear Lake                                                                                                    |         |       |
| Sign-In for www.okta.com                                                                                                    |         |       |
| Notice: Do <u>NOT</u> Bookmark This Page!                                                                                                    |         |       |
| Please sign in using your campus username and password to proceed                                                                                                    | 1.      |       |
| Example usernames: SmithC, OF SmithC1234                                                                                                    |         |       |
| Username:                                                                                                    |         |       |
| Password:                                                                                                    |         |       |
| (*                                                                                                    | Sign in |       |
| Please contact the Support Center at 281-283-2828 or SupportCenter@uhcl.edu for login issues.                                                                                      |         | ļ     |
| Accessibility   Best Viewed   Clery Act   Compact with Texans   Emergency Information   Maps & Directions   Pri<br>UH System   Public Information   Fraud Reporting   MySafeCampus | vacy    | <br>, |
| er ejerni frans mennen frans reportig frijene enge                                                                                                    |         | -     |

6. Click Continue

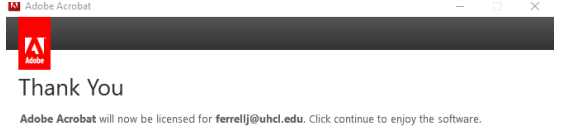

Continue

# University of Houston Z Clear Lake

### University Computing & Telecommunications

7. Now Adobe Acrobat is opened and licensed, you can click Continue on the Welcome to Adobe Acrobat DC screen

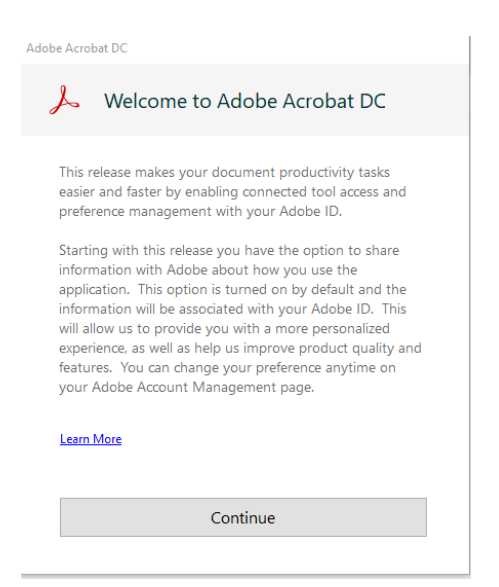

8. Click Yes to Make Adobe Acrobat my default PDF application and also place a check mark next to Do Not show this message again

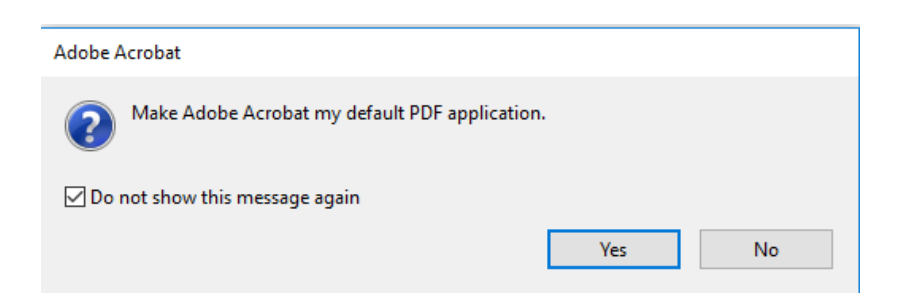